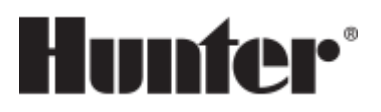

## **PRO-C - UPGRADING TO WI-FI**

The PRO-C model controller must be the NEWER 400 version with a date code of MARCH 2014 or newer. This date code is written on the white sticker inside the wiring compartment. Ensure you have a strong Wi-Fi signal. Wi-Fi connectivity can be tested on the HPC panel itself (signal strength is shown when you select a wireless network). If you have any issues connecting the controller to the router, please verify all Wi-Fi specifications <u>here (https://support.hydrawise.com/hc/en-us/articles/115001876674-Wireless-Wi-Fi-Specifications)</u>.

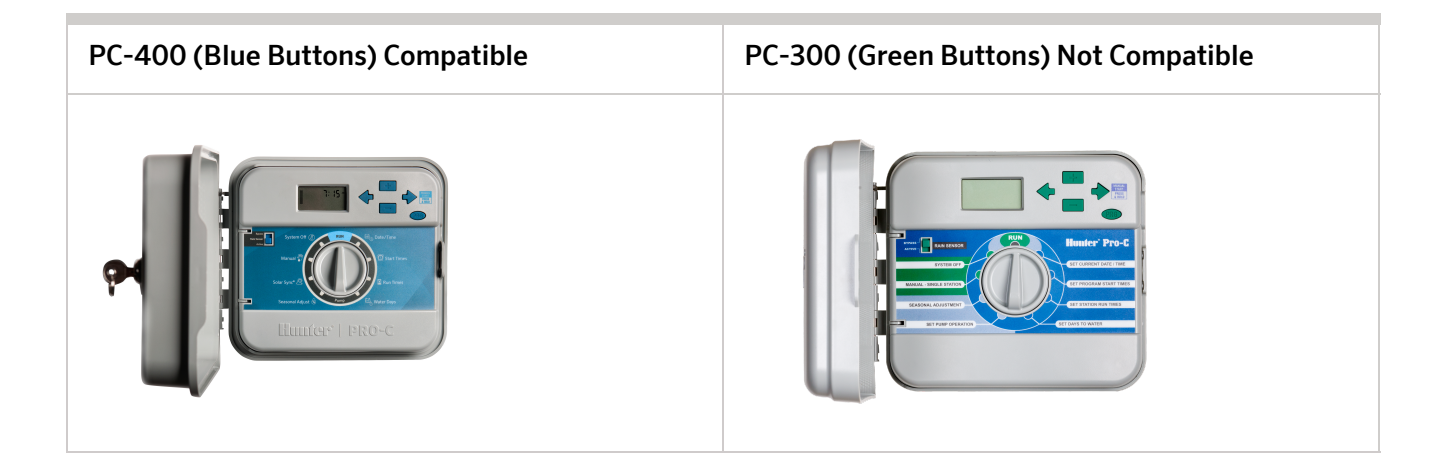

**NOTE:** The compatible ribbon design in this panel should have two rows of pins. The single row of pins would also indicate a panel that is *not* compatible.

## **Remove Pro-C Face Panel**

- 1. Turn the power off using the slide bar inside the wiring compartment.
- 2. Remove ribbon cable.
- 3. Press down on the white hinge release button.
- 4. Remove face panel.

## Install HPC-FP Face Panel

1. Press blue hinges together and attach a new HPC panel.

- 2. Reconnect ribbon cable.
- 3. Close and turn the power on.

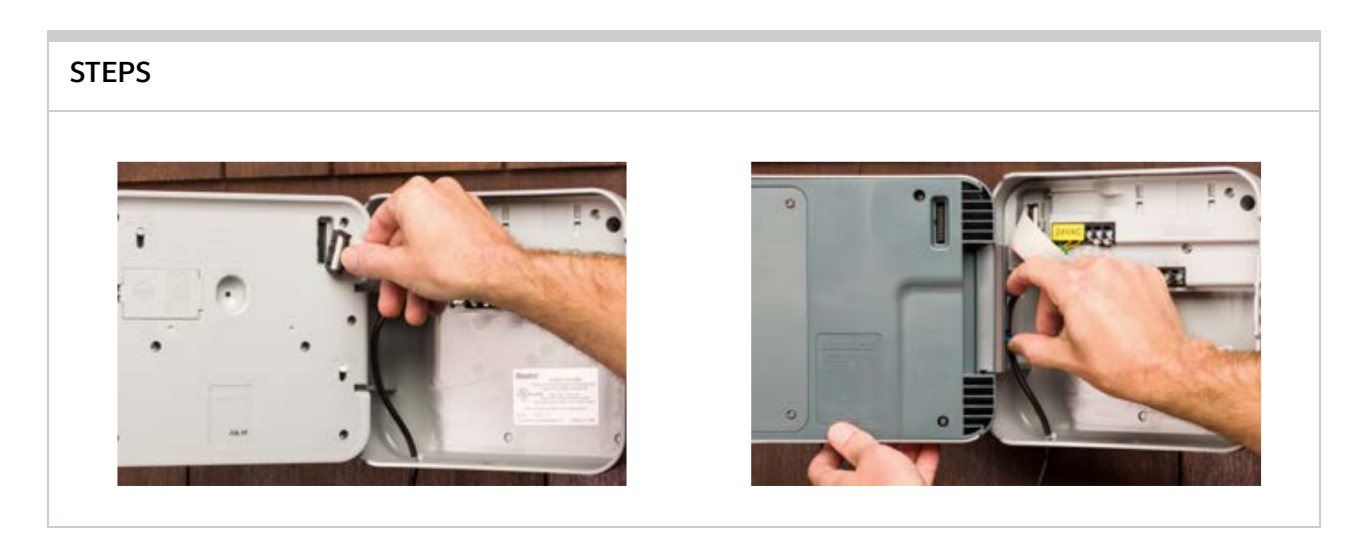

For information on the complete setup in the application, please visit our <u>USING THE APP</u> (<u>https://support.hydrawise.com/hc/en-us</u>) support section.

COPYRIGHT © 2022 HUNTER INDUSTRIES™. ALL RIGHTS RESERVED. PRIVACY POLICY (/PRIVACY-POLICY)